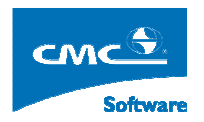

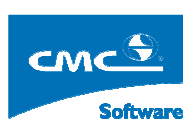

COMPUTER COMMUNICATION CMCSOFT

# TÀI LIỆU HƯỚNG DẪN SỬ DỤNG PHẦN MỀM QUẢN LÝ ĐÀO TẠO MODULE QUẢN LÝ HỌC BÔNG CHÍNH SÁCH VÀ TRỢ CẤP XÃ HỘI

| 1. | Giới thiệu:                               | . 1 |
|----|-------------------------------------------|-----|
| 2. | Điều kiện xét học bổng                    | .3  |
| 3. | Xét học bổng chính sách và trợ cấp xã hội | 5   |

### 1. Giới thiệu:

Người sử dụng mở trình duyệt IE trên máy tính và nhập vào đường dẫn chương trình như trên vào thành địa chỉ của trình duyệt. Hệ thống hiển thị ra một cửa sổ đăng nhập, người sử dụng sẽ nhập vào đó tên truy nhập và mật khẩu của mình, sau đó bấm vào nút **Đăng nhập** hoặc bấm nút **Enter** trên bàn phím.

Nếu đăng nhập thành công, thì hệ thống sẽ hiển thị giao điện như dưới đây:

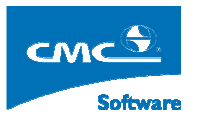

|                                                  |                                        | )<br>Т                                | 'RI                             | ۶ć                        | <b>YN</b>                         | G ĐẠI HỌC SƯ          | РНАМ ИАМ ÐІ́ИН                                                                                                    |        |
|--------------------------------------------------|----------------------------------------|---------------------------------------|---------------------------------|---------------------------|-----------------------------------|-----------------------|----------------------------------------------------------------------------------------------------|--------|
| Người (lù                                        | ng: Trầ                                | n Tuấn                                | Anh đ                           | ang là                    | m việc                            | trên hệ DHCN          | 2 → Tùy chọn cá nhân                                                                                                    | Logout |
| ×                                                |                                        |                                       |                                 |                           |                                   | Chức năng thường dùng | <ul> <li>Cây nghiệp vụ</li> <li>Quản lý học viên, sinh viên</li> <li>Hồ sơ học viên, sinh viên</li> <li>Hồ sơ sinh viên</li> <li>Hồ sơ sinh viên</li> <li>Thống kê tình hình biến động sinh viên</li> <li>Câp nhật trạng thái học viên, sinh viên</li> <li>Quản lý kỷ luật sinh viên</li> <li>Quản lý sinh viên ngoại trú</li> <li>Quản lý sinh viên ngoại trú</li> <li>Quản lý sinh viên làm thêm</li> <li>Quản lý vay tín dụng</li> <li>In danh sách sinh viên theo trường lựa chọn</li> </ul> |        |
| Mar<br>Sun Moi<br>28 29<br>4 5<br>11 12<br>18 19 | A<br><b>Tue</b><br>30<br>6<br>13<br>20 | 001 201<br>Wed<br>31<br>7<br>14<br>21 | 10<br>Thu<br>1<br>8<br>15<br>22 | Fri<br>2<br>9<br>16<br>23 | May<br>Sat<br>3<br>10<br>17<br>24 |                       | <ul> <li>Nhập ảnh của sinh viên tử tile</li> <li>Quản lý đảo tạo</li> <li>Quản lý đối đợng ưu tiên</li> <li>Quản lý học bổng</li> <li>Quản lý điểm</li> <li>Quản trị hệ thống</li> <li>Dồi mật khẩu</li> <li>Chán biả, phân loại xếp hạng</li> </ul>                                                                                                    |        |
| 25 26<br>2 3                                     | <b>27</b><br>4                         | <b>28</b>                             | <b>29</b><br>6                  | <b>30</b><br>7            | 1                                 |                       | ⊕ Khai báo tiêu chuẩn<br>⊕ Tiến hành đánh giá phân loại xếp hạng<br>⊕ Kết quả đánh giá phân loại xếp hang                                                                                                    | ~      |

Trên giao điện ở trên:

- Hình 1: Ở khung nhìn được tô đậm màu đen, liệt kê các chức năng nghiệp vụ mà người sử dụng được phân quyền.
- Hình 2: Bấm vào link này, người sử dụng, sẽ hiện hiển thị ra một cửa sổ chứa các danh sách chức năng mà người dùng được phân quyền, người sử dụng tích vào các chức năng mà mình hay sử dụng và bấm vào nút Thêm, hệ thống sẽ hiển thị các chức năng thường hay sử dụng ở Hình 3.
- Chú ý: Biểu tượng <sup>1</sup>/<sub>1</sub>, có nghĩa nút chức năng này còn các chức năng phía dưới ví dụ <sup>1</sup>/<sub>1</sub>, có nghĩa nút chức năng này còn các chức năng phía dưới , người sử dụng bấm vào nút <sup>1</sup>/<sub>1</sub>, hệ thống sẽ hiển thị các chức năng ở phía dưới và lúc đó biểu tương <sup>1</sup>/<sub>1</sub>, thành <sup>1</sup>/<sub>1</sub>

Chú ý: Khi người dùng lần đầu sử dụng phần mềm với tên đăng nhập và mật khẩu mặc định giống nhau người sử dụng nền vào chức năng Quản trị hệ thống -> Đổi mật khẩu để đổi mật khẩu để đổi mật khẩu để dảm bảo tính bảo mật thong tin cá nhân.

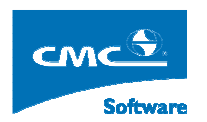

## 2. Điều kiện xét học bổng

**Mục đích**: Xác định các mức học bổng mà học sinh, sinh viên sẽ được nhận, cũng như điều kiện thỏa mãn, mức tiền tương ứng với các mức học bổng.

**Thực hiện**: Trên cây nghiệp vụ, người sử dụng chọn chức năng **Điều kiênh xét học bổng.** Hệ thống sẽ hiển thị ra giao diện giống như dưới đây:

| 🖉 Người dùng: Trần Tuấn Anh đang làm việc trên hệ    |                                                                                                    | Home Logout                |
|------------------------------------------------------|----------------------------------------------------------------------------------------------------|----------------------------|
| Hệ đào tạo : Đại học công nghệ 🛛 🗸 Khở               | óa : DK-K1 💌 Học kỳ : 🛛 2006_2007_1 💌 Quỹ học bống : Trợ cấp xã hội 💌                                                              | Kế thừa điều kiện kỳ trước |
| ⊡ ☐ Trường Đại học qự phạm Kỹ th<br>⊟ ☐ <b>DK-K1</b> | Khai báo điều kiện học bổng cho <del>Khóa DK-K1</del><br>Danh sách điều kiện xét học bổng <mark>học kỳ 1 năm học 2006 200</mark> 7 |                            |
| - Khoa CNTT                                          | Tiêu chí xét duyệt Mức                                                                                                    |                            |
| L- D ĐK Tin 1                                        | Mức học bống : Mức 1 🔽 📴 Điêu kiện                                                                                                 | Xóa 🗌                      |
| 🖻 🛅 Khoa Cơ Khí                                      | Số tiền : 200000 🗍 % học phí                                                                                                    |                            |
| È∽ ີ Công nghệ hàn<br>♠ DK Hàn 1                     | Diểm TB học tập : >= ₩<br>○ Hệ tu ○ Hệ 4                                                                                           |                            |
| ⊟ Choa Điện - Điện Tử<br>⊡ Công nghệ kỹ thuật        | Diếm đánh giá RL: >= v v<br>Điểm TBC mở rộng: >= v                                                                                 |                            |
| E⊷⊡ ĐK KĐI 1                                         | Số môn không đạt : <= Y                                                                                                    |                            |
|                                                      | Mức điểm học phản O Hệ 10 O Hệ 4<br>kõi thiếu : Via học phần không tính đến                                                        |                            |
|                                                      | Số TCTL HK hiện tại: >= ¥<br>Số TCTL các HK >= ¥                                                                                   |                            |
| 1                                                    | Dội tướng SV trong = V<br>nö sơ: Trật                                                                                              |                            |
|                                                      | Dôi tướng SV được<br>duyệt trong kỳ :<br>D.sách chi tết Bồ chọn<br>D.sách chi tết Bồ chọn                                          |                            |
|                                                      | S<br>(Thêm) (Cập nhật)                                                                                                    | Xóa                        |

**Bước 1:** Người sử dụng chọn khóa học để xác lập điều kiện đạt học bổng. Khi người sử dụng chọn khóa, Hệ thống sẽ hiển thị cây cấu trúc Khóa->Ngành->Lớp, ở khung nhìn phía bên trái.

Bước 2: Người sử dụng chọn học kỳ cần xét điều kiện để được hưởng học bổng.

Bước 3: Người sử dụng chọn Quỹ học bổng cần xác lập điều kiện xét học bổng.

Nếu người sử dụng đã xác lập điều kiện cho quỹ học bổng đó ở Khóa được chọn ở Học kỳ đã chọn thì hệ thống sẽ hiển thị sẽ hiển thi các mức học bổng, cùng điều kiện để có thể được hưởng ở mũi tên hình số 2.

#### A.Thực hiện tạo các mức học bổng và các điều kiện tương ứng:

Người sử dụng thao tác theo các bước từ 1 -> 3 giống như ở trên. Tiếp theo ở khung nhin ở giữa có mũi tên số 3.

Bước 1: Người sử dụng chọn mức trợ cấp <sup>Mức</sup> 1 ❤ ➡ , trong dropdownlist như trong hình trên.

**Bước 2**: Người sử dụng nhập số tiền tương ứng với mức trợ cấp số tiền : \_\_\_\_\_\_ đã chọn ở trên.

**Bước 3**: Tiếp theo người sử dụng chọn danh sách Đối tượng sinh viên được hưởng trợ cấp xã hội.

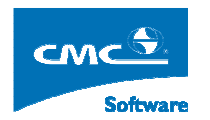

Lưu ý:

 Nếu chỉ có một loại đối tượng sinh viên được hưởng trợ cấp xã hội thì người sử dụng chọn ở trong Dropdownlist như hình sau đây:

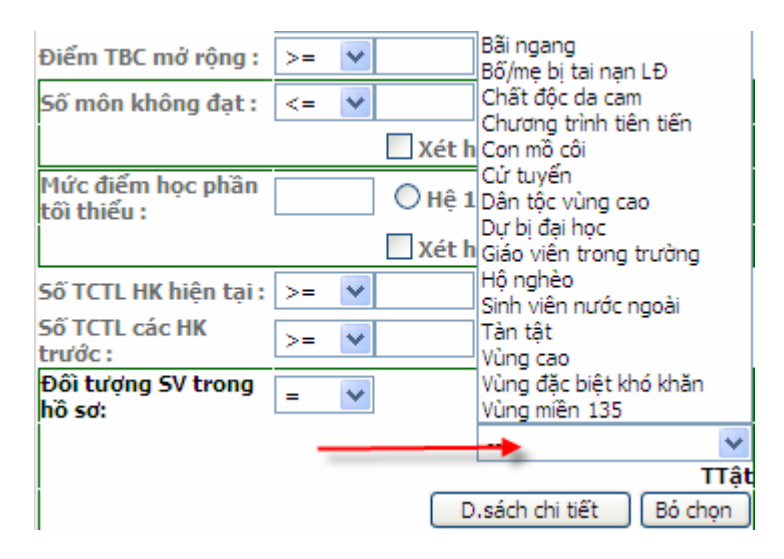

 Nếu có nhiều đối tượng sinh viên được hưởng trợ cấp xã hội thì người sử dụng chọn vào nút D,sách chi tiết như ở hình trên. Hệ thống sẽ hiển thị ra một cửa sổ

sau, người sử dụng tích vào ô 🛄 tương ứng với đối tượng sinh viên tương ứng ở mục Danh mục đối tượng ưu tiên, sau đó bấm vào nút **Chọn,** Hệ thống sẽ đóng cửa sổ.

| 🖉 Người dùng: Trầ | n Tuấn Anh đang làm việc trên hệ DH( | EN                          |      | ĐÕI TƯỢNG ƯU TIÊN MIỄN GLẢM |        |                 |                     |      |  |
|-------------------|--------------------------------------|-----------------------------|------|-----------------------------|--------|-----------------|---------------------|------|--|
|                   | Danh mục đối tượng u                 | Danh mục đối tượng chi tiết |      |                             |        |                 |                     |      |  |
| Mã đối tượng      | Tên đối tượng                        | Loại đối tượng              | Chọn | ^                           | Nhóm   | Mã đối<br>tương | Tên đối tượng       | Chọn |  |
| 10                | 10                                   | Tuyến sinh                  |      |                             | 04     | CLS             | Con liệt sỹ         |      |  |
| 11                | 11                                   | Tuyến sinh                  |      |                             | 04     | CTB1            | Con thương binh 81% |      |  |
| BAINGANG          | Bãi ngang                            | Đào tạo                     |      |                             | 01     | DT              | Dân tộc thiếu số    |      |  |
| BO/ME TNLĐ        | Bố/mẹ bị tai nạn LĐ                  | Đào tạo                     |      |                             | 01     | DTOC_CAO        | Dân tộc vùng cao    |      |  |
| CDDC              | Chất độc da cam                      | Đào tạo                     |      |                             | HNghèo | HD 100          | Hộ đói miễn 100%    |      |  |
| сттт              | Chương trình tiên tiến               | Đào tạo                     |      |                             | HNghèo | HD50            | Hộ đói miễn 50%     |      |  |
| MCOI              | Con mồ côi                           | Đào tạo                     |      |                             |        |                 |                     |      |  |
| СТ                | Cử tuyến                             | Đào tạo                     |      |                             |        |                 |                     |      |  |
| DTOC_CAO          | Dân tộc vùng cao                     | Đào tạo                     |      |                             |        |                 |                     |      |  |
| DB                | Dự bị đại học                        | Đào tạo                     |      |                             |        |                 |                     |      |  |
| GIAO_VIEN         | Giáo viên trong trường               | Đào tạo                     |      | =                           |        |                 |                     |      |  |
| HNghèo            | Hộ nghèo                             | Đào tạo                     |      |                             |        |                 |                     |      |  |
| SV_NUOCNGOAI      | Sinh viên nước ngoài                 | Đào tạo                     |      |                             |        |                 |                     |      |  |
| TTật              | Tàn tật                              | Đào tạo                     |      |                             |        |                 |                     |      |  |
| VCAO              | Vùng cao                             | Đào tạo                     |      |                             |        |                 |                     |      |  |
| VUNGKHOKHAN       | Vùng đặc biệt khó khăn               | Đào tạo                     |      |                             |        |                 |                     |      |  |
| VUNG 135          | Vùng miền 135                        | Đào tạo                     |      | ~                           |        |                 |                     |      |  |
| VUNG 135          | vung mien 135                        | Đào tạo                     |      | <b>~</b> ]                  |        |                 |                     | _    |  |

Đối tượng đã chọn: Hộ nghèo ,Vùng miên 135 ,

Chọn Đóng

**Bước 6**: Sau khi người sử dụng cấu hình các điều kiện tương ứng với mức học bổng người sử dụng đã chọn. Người sử dụng nhấn vào nút **Thêm.** 

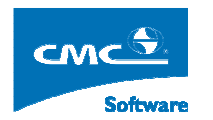

Tương ứng với điều kiện mức học bổng tiếp theo người sử dụng làm tương tự theo các bước từ 1 đến 6.

#### B.Thực hiện tạo các sửa điều kiện học bổng ở một mức học bổng cụ thể.

Người sử dụng thao tác theo các bước từ 1 -> 3 giống như ở trên ở phần đầu của mục chức năng này.

**Bước 1:** Ở mũi tên 2, hệ thống sẽ hiển thi danh sác các mức học bổng và điều kiện bên cạnh, người sử dụng chọn link màu xanh ở cột Điều kiện tương ứng với mức học bổng cần chỉnh lại thông tin Ví dụ như  $\frac{\text{DH}_{\text{H}}^{\text{h}} = 8 \text{ HE 10 AND SHPKDTD } <= 0}{2}$ . Hệ thống sẽ hiển thị các điều kiện mà người sử dụng đã thiết lập với mức học bổng đó ở mũi tên **3** ở hình trên, người sử dụng sau khi chỉnh lại thông tin điều kiện, người sử dụng bấm vào nút **Cập nhật.** 

#### C. Thực hiện xóa một điều kiện đã thiết lập.

Chọn vào điều kiên cần xòa bằng cách tích vào ô \_\_\_\_\_ ở dòng điều kiện cần xóa, rồi bấm

Xóa

nút xóa. Hệ thống sẽ xác thực và xóa điều kiện học bổng tương ứng với học kỳ, mức xác lập, quỹ gắn với điều kiện đó.

Để thoát khỏi chức năng này đề về cây nghiệp vụ, rồi chuyển sang chức năng khác, ngưởi

sử dụng bấm vào biểu tượng hoặc không sử dụng phần mềm nữa người sử dụng

bấm vào nút

## 3. Xét học bổng chính sách và trợ cấp xã hội

Mục đích: Dựa trên điều kiện đã thiết lập và quỹ đã phân bổ ở mục 2, 3 ở trên.

**Thực hiện:** Người sử dụng chọn trên cây nghiệp vụ chức năng Xét học bổng chính sách và trợ cấp xã hội. Hệ thống sẽ hiển thị ra giao diện sau đây:

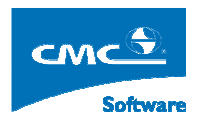

| 👰 Người dùng: Trần Tuấn Anh (lar                                | ng làm việc trên hệ Di                                                                                                    | HCN                |                  |            | QU          | ẢN LÝ HỌC | : BỔNG VÀ TRỢ C     | ÂP                |                       |              | Home                | Logout       |
|-----------------------------------------------------------------|----------------------------------------------------------------------------------------------------|--------------------|------------------|------------|-------------|-----------|---------------------|-------------------|-----------------------|--------------|---------------------|--------------|
| Hệ đào tạo : Dai học công nghệ<br>Khoa : V<br>Chọn quỹ để xem : | Học kỳ : 2006_2007_1 V<br>ên đảo tạo và đôi tượng tuyến sinh theo: ④ Đôi tượng cha 〇 Đôi tượng chi tiết 🗭<br>Xết điểm học tập theo: ○ Xét điểm dợt học 1 ⊙ Xết điểm cả học kỳ<br>V Lớp : [ V<br>Tìm kiếm thông tin học bống của sinh viên : |                    |                  |            |             |           | Tim                 | Xét học bố<br>Tim |                       |              |                     |              |
| Số tháng : 5 Đã                                                 | cấp : đ                                                                                                    |                    |                  |            |             |           |                     |                   |                       | ⊙ In tấ      | t cả 🔘 In sinh việr | n được duyệt |
|                                                                 |                                                                                                    |                    |                  |            |             |           | > Xuất dai          | nh sách 🛛 🕅       | uất tổng hợp toàn trư | ờng Xuất toả | n trường theo kho   | a Ghi lại    |
| STT Mã học viên                                                 | <u>Ho và tên</u>                                                                                                    | <u>Lớp quản lý</u> | <u>Đối tương</u> | <u>ÐHT</u> | <u>Hê 4</u> | XLRL      | <u>Quỹ học bống</u> | <u>Loai HB</u>    | <u>Mức học bống</u>   | Cå HK        | Thực nhận           | Duyẹt        |
| -                                                               |                                                                                                    |                    |                  |            |             |           |                     |                   |                       |              |                     |              |
|                                                                 |                                                                                                    |                    |                  |            |             |           |                     |                   |                       |              |                     |              |

Để xét danh sách học sinh, sinh viên thỏa mãn điều kiện đã thiết lập, Người sử dụng thực hiện các bước sau đây:

**Bước 1:** Người sử dụng chọn khóa học, sau đó người sử dụng chọn học kỳ cần xét học bổng. và để nguyên tùy chọn mặc định là **Xét đối tượng cha**.

Bước 2: Người sử dụng bấm vào nút Xét học bổng, hệ thống sẽ thực hiện xét và hiển thị danh sách các học sinh, sinh viên thỏa mãn điều kiện.

Sau khi hệ thống đã xét ra danh sách các học sinh, sinh viên thỏa mãn điều kiện học bổng rồi, người sử dụng có thể chọn xem danh sách theo Khoa, Ngành, Lớp, rồi bấm nút Xem danh sách.

Tương ưng với mỗi mức xem danh sách hệ thống đều đưa ra thông tin về mức tiền phân bổ trên mỗi mức ( nếu người dùng thiết lập).

Để lưu lại những người được duyệt, người sử dụng tích vào ô checkbox ở cột Duyệt rồi bấm nút Ghi lại.

#### Xuất kêt quả ra excel:

Bước 1: Người sử dụng chọn học kỳ cần xuất.

Bước 2: Người sử dụng chọn loại danh sách

- In tất cả: Xuất toàn bộ những người được duyệt cũng như chua duyệt.
- In sinh viên được duyệt: thì chỉ xuất danh sách sinh viên đã được duyệt.

Bước 3: Người sử dụng chọn một trong ba nút tùy theo nhu cầu truy vấn thông tin

- Xuất danh sách: Nếu người sử dụng không chọn 1 Khoa cụ thể, hệ thống sẽ xuât toàn bộ danh sách sinh viên được học bổng ở tất cả các Khoa, mỗi Khoa thì chia ra tưng sheet tương ứng với các mức học bổng khác nhau.
- Xuất tổng hợp toàn trường: Dựa tren khóa, học kỳ người sử dụng chọn, hệ thống sẽ

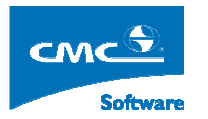

xuất toàn bộ danh sách sinh viên đat các mực học bổng toàn trường ở các phân hệ ở học kỳ được chọn.

• Xuất danh sách theo khoa: Dựa trên học kỳ mà người sử dụng chọn, hệ thống sẽ xuất toàn bộ danh sách sinh viên đạt các mức học bổng ở Khoa mà người sử dụng chọn.

Để thoát khỏi chức năng này đề về cây nghiệp vụ, rồi chuyển sang chức năng khác, ngưởi

sử dụng bấm vào biểu tượng

hoặc không sử dụng phần mềm nữa người sử dụng

bấm vào nút